# WHEREBY

## Kva er Whereby, og kvifor vil frivilligsentralen bruka det?

Whereby er ein møteplass på internett. Den brukar video og lyd, slik at me kan sjå og høyra kvarandre. Frivilligsentralen vil bruka Whereby, slik at me kan snakka saman. Me kan ha samlingar og språktrening på Whereby.

#### NB! Alle lenkjer i denne instruksjonen er eksempel. Du må bruka den lenkja du har fått tilsendt, med tilhøyrande business- og romnamn.

Prosjektet Saman på nett er eit samarbeid mellom Klepp Frivilligsentral, Klepp bibliotek, Grannehjelpa—Frivilligsentralen i Kvam og Kvam bibliotek. Målet er å skapa møteplassar og aktivitet på digitale plattformar.

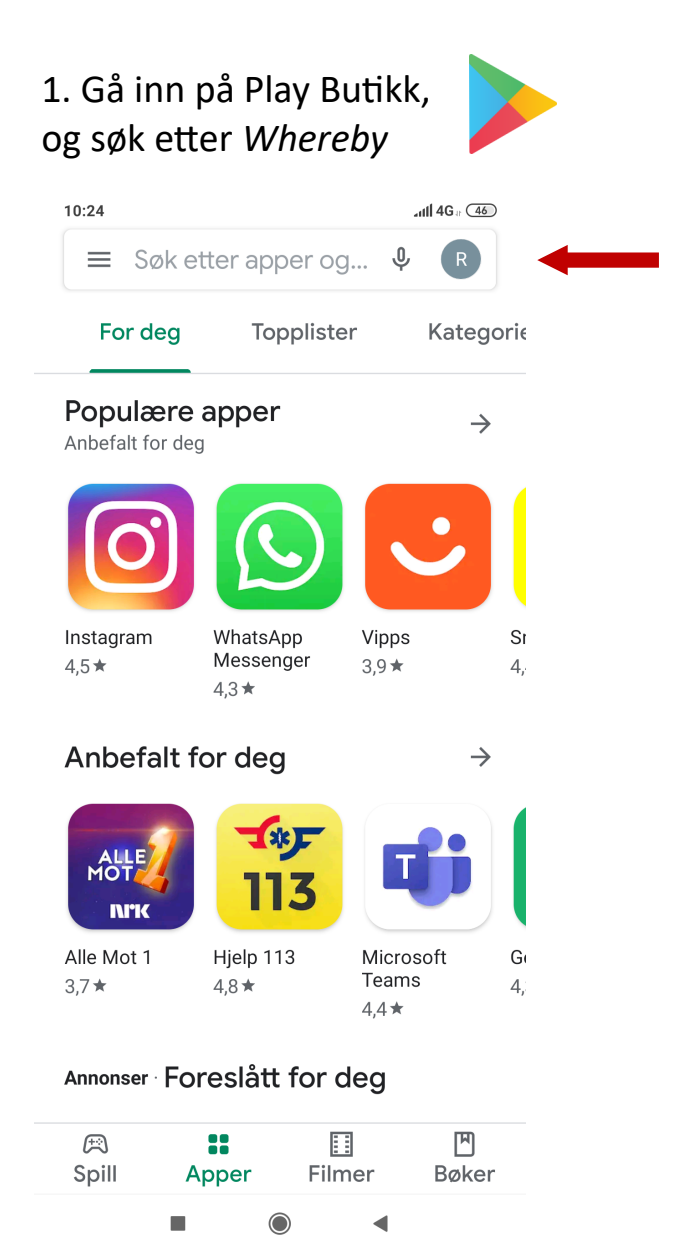

## Korleis brukar eg Whereby?

#### 10:24 attl 4G a (46) Q J Whereby $\leftarrow$ Whereby W Installer Whereby 3,2\* 500k+ 3 PEGI 3 🛈 2k Nedlastinger anmeldelser Share links and chat Hvorfor: enkle videomøter mens du er på farten Kanskje du også liker $\rightarrow$ **ZOOM Cloud** WhatsApp Vi Skype – gratis Meetings Messenger DM og videoa... 3. 39\* 43\* 43\* Lignende apper $\rightarrow$ 4

# 2. Trykk på «Installer»

#### 3. Trykk på «Åpne»

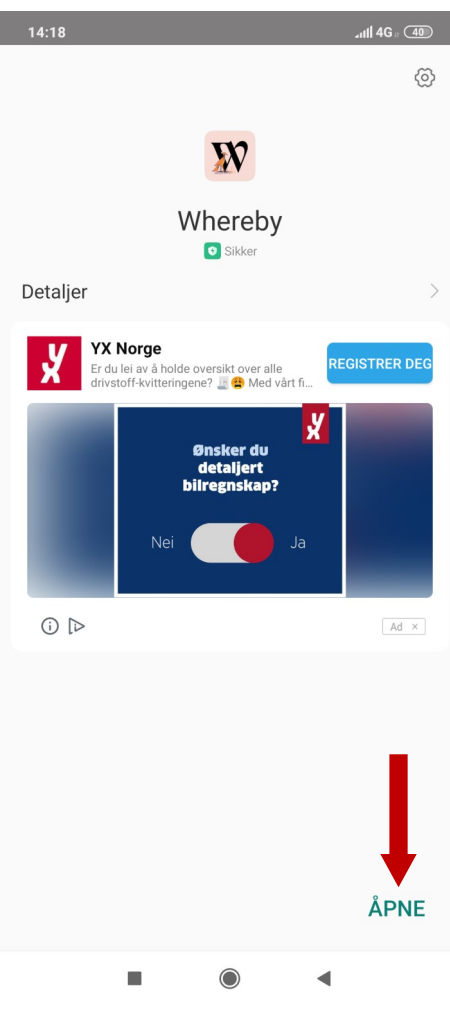

#### 5. Fyll ut:

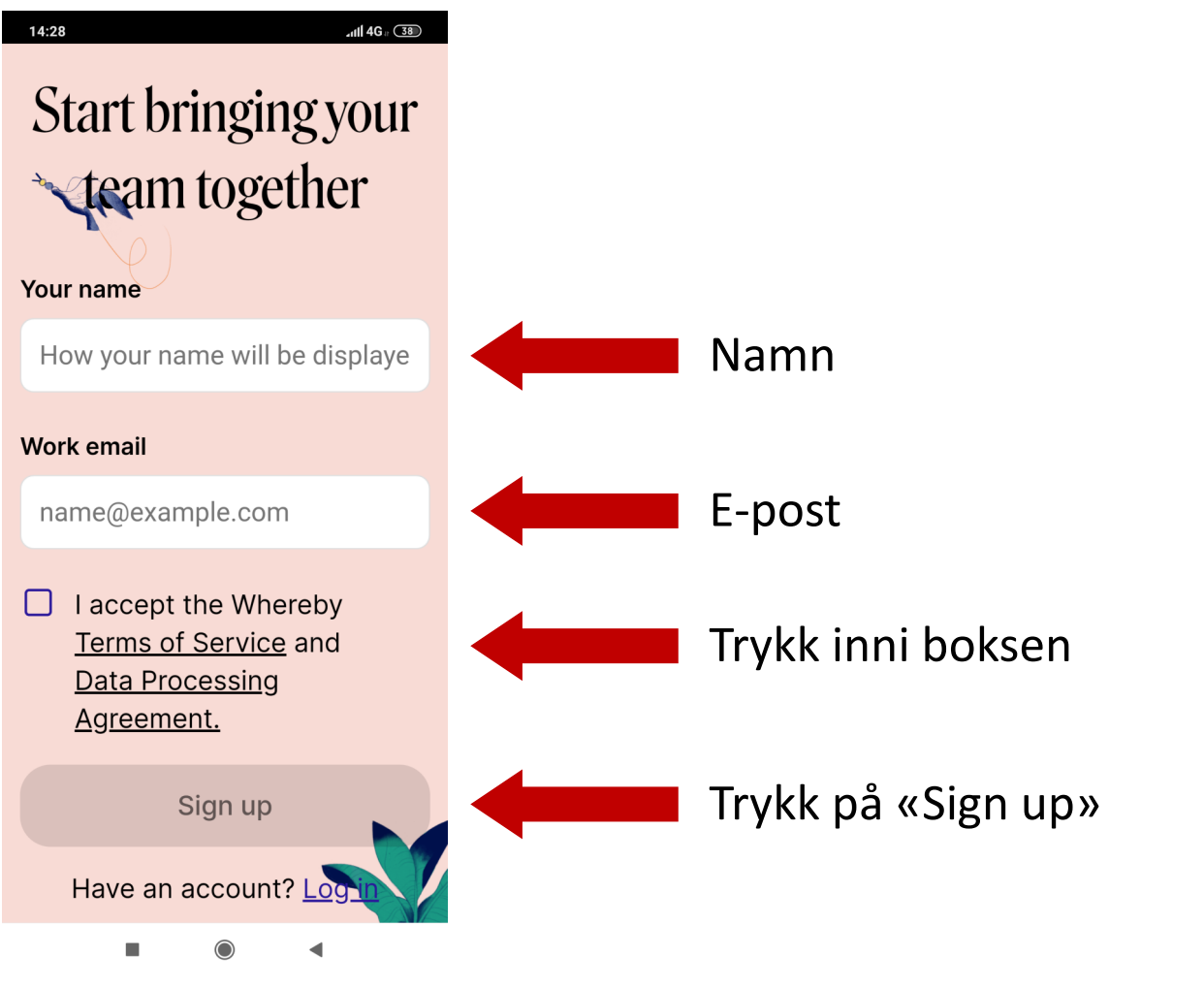

4. Trykk på «Sign up for free»

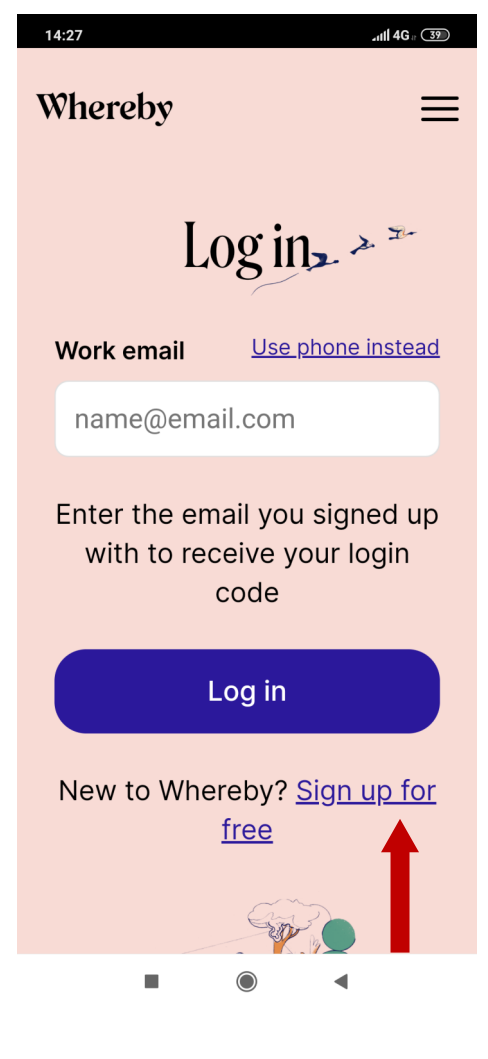

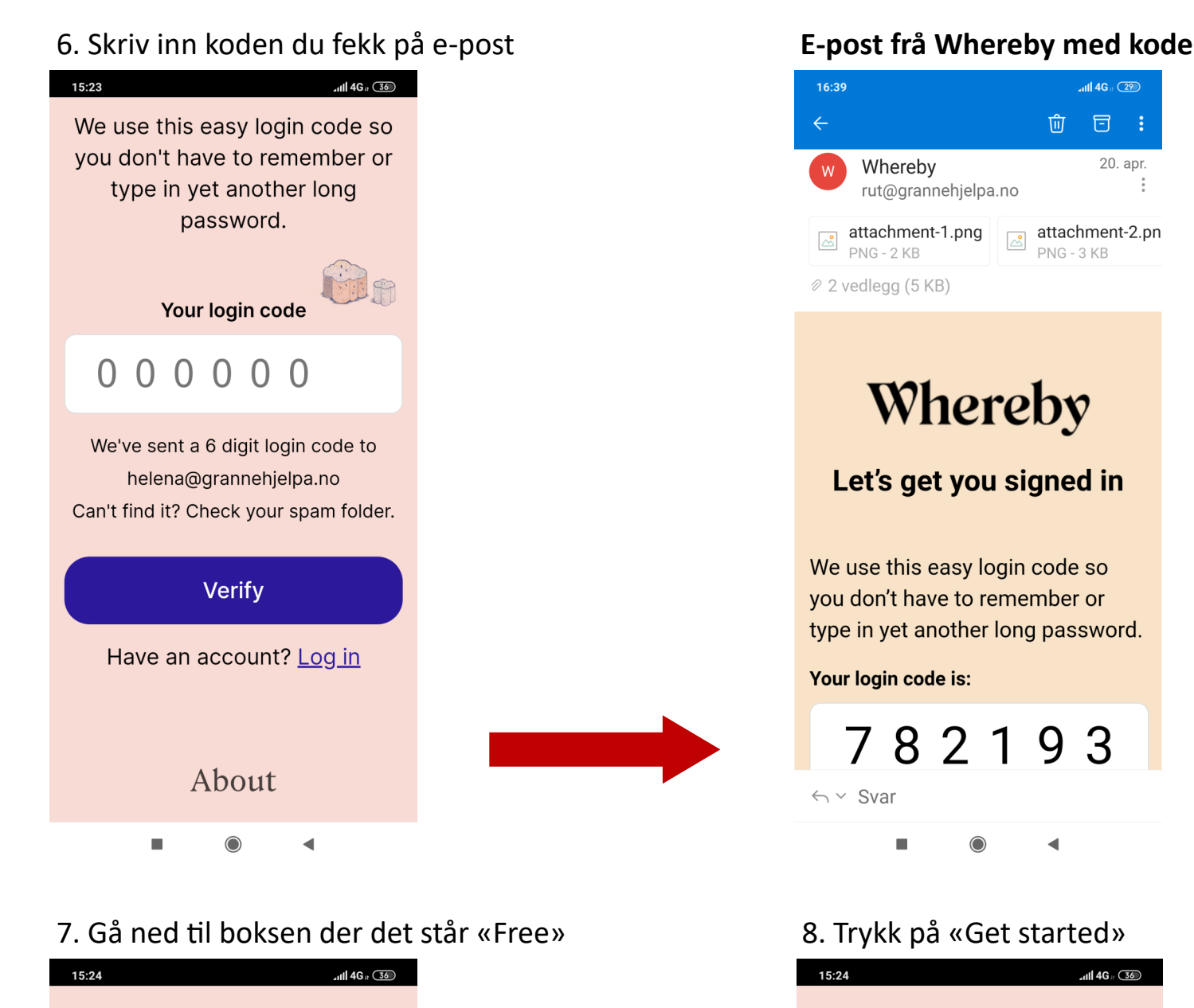

Free

Personal use 1 user 1 meeting room

Free

Get started

V

Details

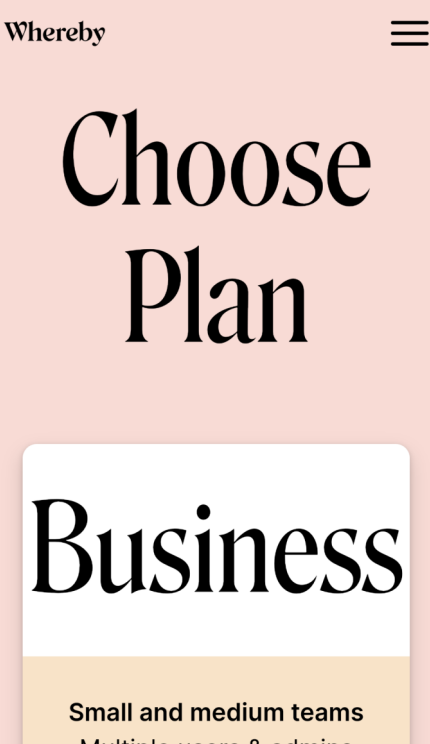

Multiple users & admins Starting from 10 meeting rooms

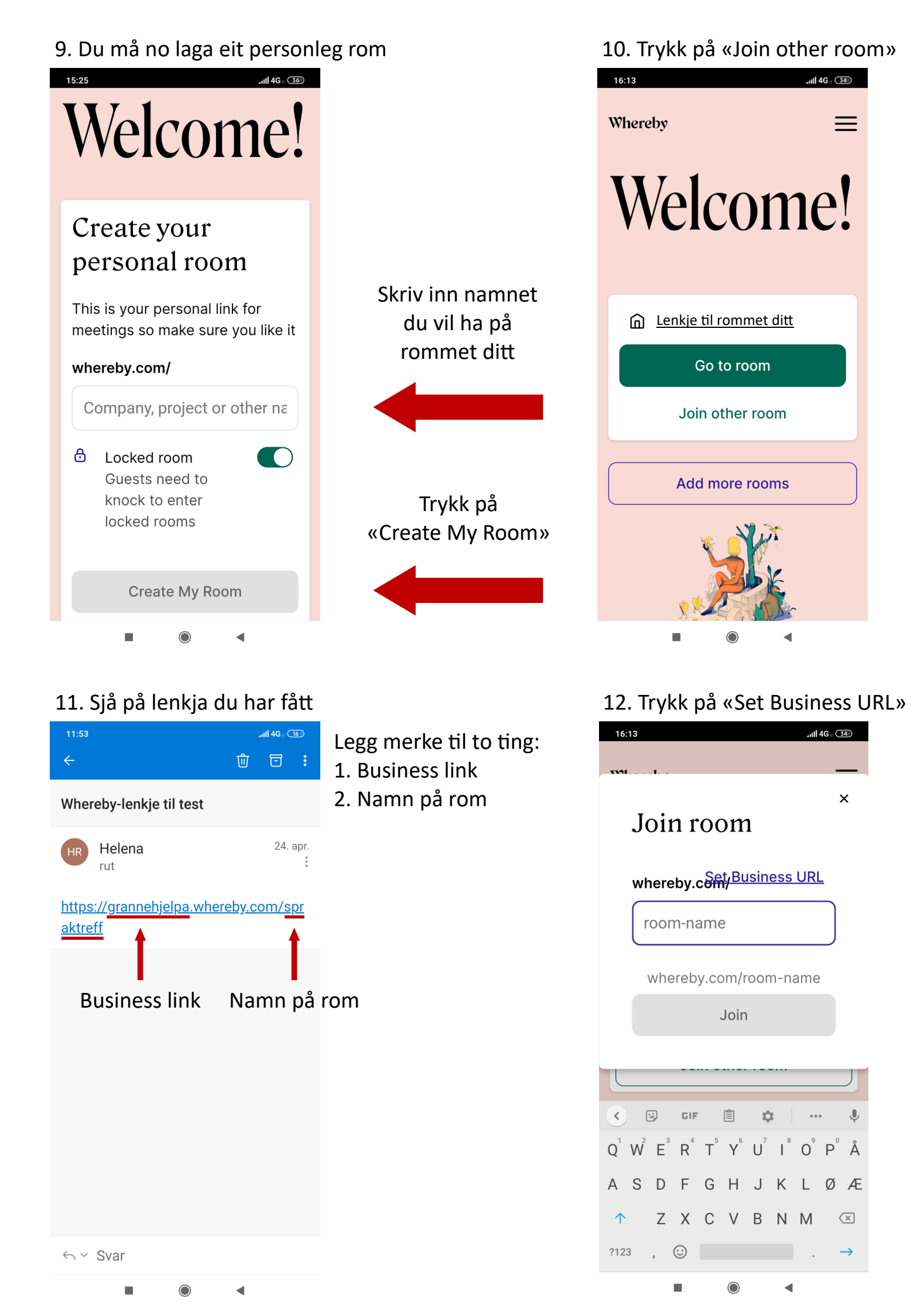

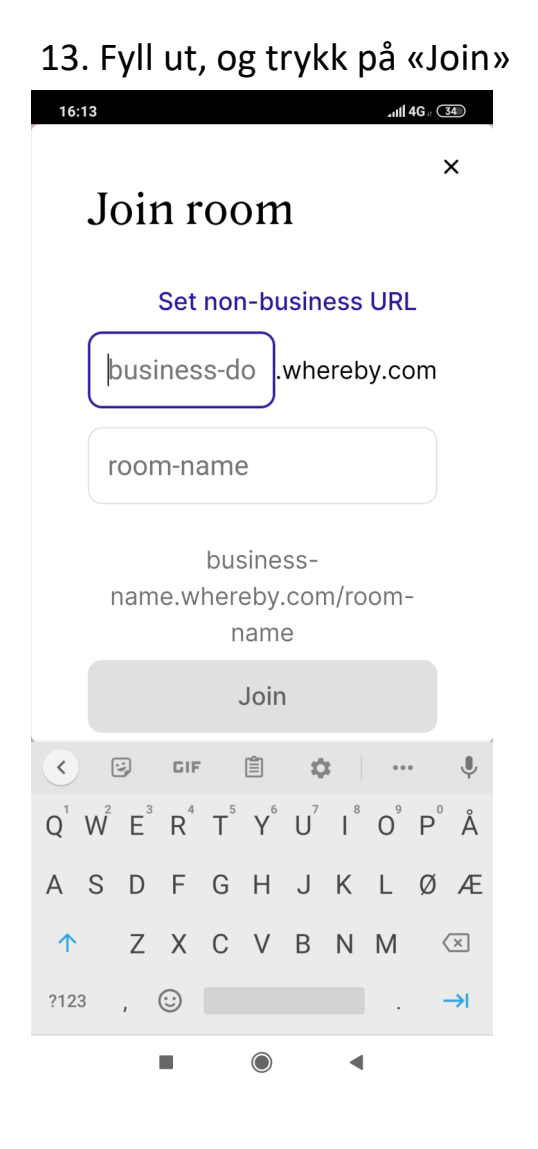

### 15. Trykk på «Tillat»

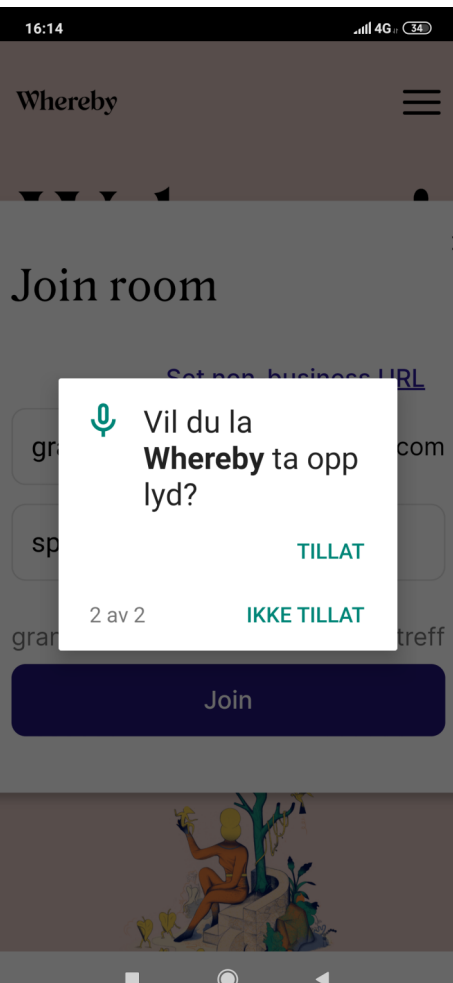

Business link

Namn på rom

#### 14. Trykk på «Tillat»

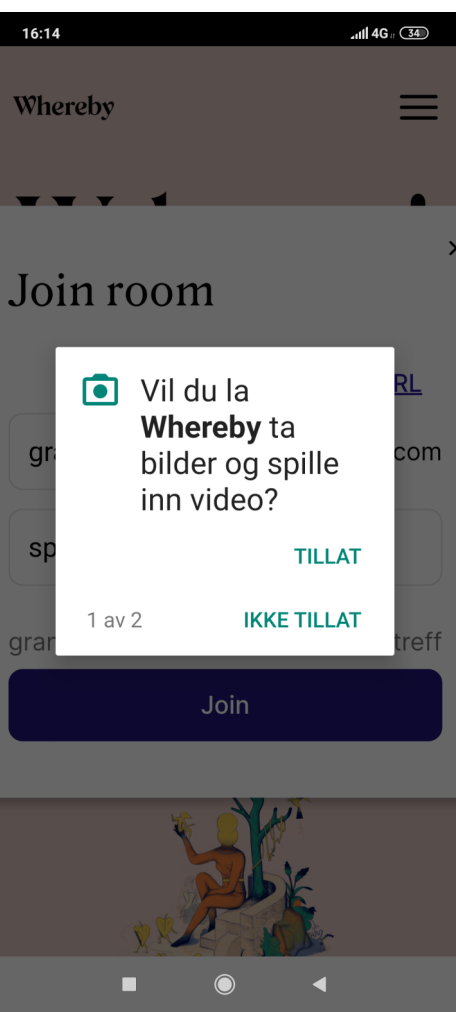

# 16. Skriv namnet ditt, og trykk «Fortsett»

Du er på vei inn i et videomøte grannehjelpa.whereby.com/spra...

#### Ditt navn

Skriv inn navnet ditt

Har du en konto? <u>Logg inn</u>

Ved å ta i bruk denne tjenesten godtar du våre <u>Tjenestevilkår</u> og bekrefter at du er eldre enn 16 år.

Fortsett

4

### 17. Trykk på «Bank på»

16:19

•••

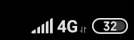

.

FRIVILLIG

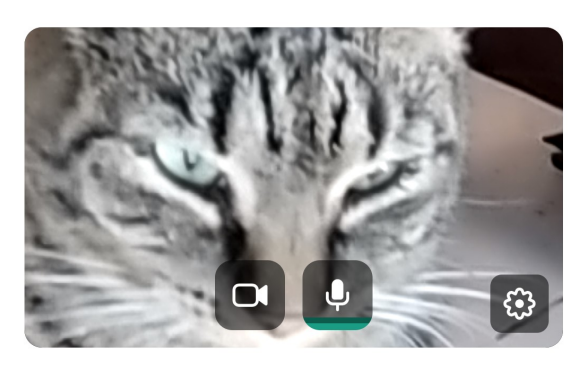

#### Dette rommet er låst

Møteverten vil se bilde og navn når du banker på og vil slippe deg inn når hen er klar.

Er dette rommet ditt? Logg inn

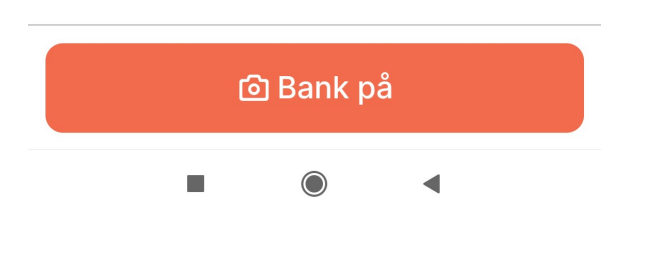

#### Du er no inne i rommet

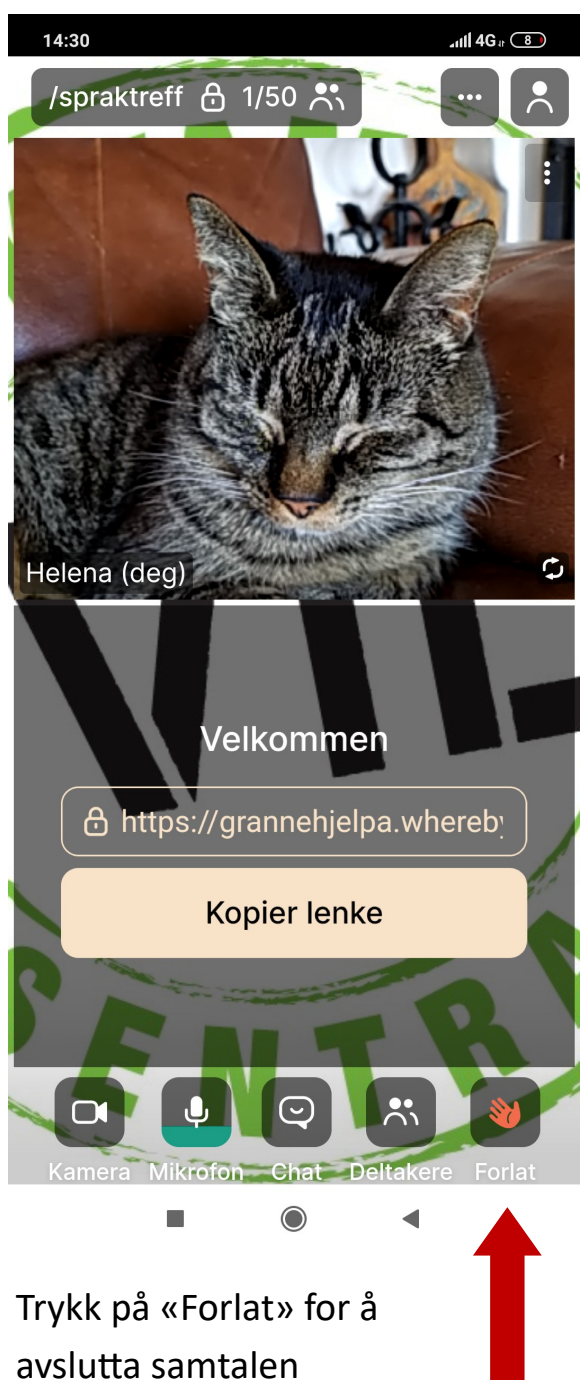